## Sept 2015 / J. Weiss

# Quick Start Guide <u>Installing a</u> Keller Pressure / Vacuum Transducer

## **Items Required**

Keller Transducer - Series 30 - Preciseline Model 0308.36723.070369 Keller CCS30 - Test and Setup software Power Supply - A/C wall adapter 12VDC RS-422/485 to RS-232 adapter RS-232 Serial Port - USB adapter Total Vu Software w/ *Keller Series30.ini* device file

- μLinc Setup Install RS-232 USB adapter into any μLinc USB port, follow mfg instructions. Note the COM port number in device manager. Set COMx: port to 9600,8, n,1
- 2. The Transducer is pre-wired to the A/C wall adapter 12VDC
- 3. Install Transducer into target machinery

| 4. | Transducer  | pin-out | LaserLinc extender cable pin-out: |
|----|-------------|---------|-----------------------------------|
|    | Black - 3.3 | - 12VDC | Red                               |
|    | White -     | Ground  | Blk (paired with Red)             |
|    | Blue -      | RS-485A | White (T/R+)                      |
|    | Yel -       | RS-485B | Blk (paired with white (T/R-)     |

- 5. Connect White / Black wires to RS-485 adapter per chart above
- 6. Plug RS-485 adapter into RS-232 serial port on µLinc
- 7. Plug A/C adapter into 120VAC outlet

#### TotalVu Setup

- 1. Exit Total Vu
- 2. Copy file Keller Series 30. ini into Total Vu's c:\Laserlinc\Total Vu\devices folder
- 3. Install Keller's CCS30 config and test program

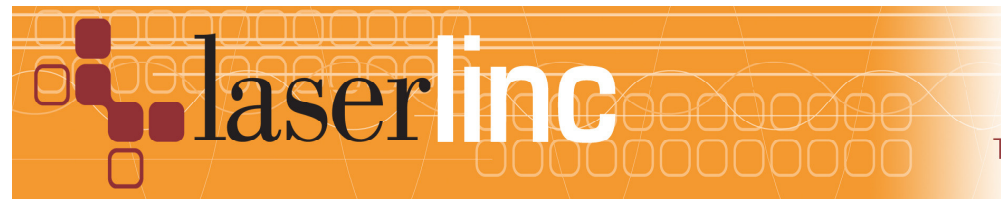

4. Run CCS30, search for device. This device found on COM3:1 (device 1)

| Control Cer | nter Series 30  | )           |                         |                            |
|-------------|-----------------|-------------|-------------------------|----------------------------|
| leasuremer  | nt View         | Extras mbar | - Help                  |                            |
| Devices     |                 |             |                         |                            |
| Interface:  | Baud Rate       | e:          | Address: (e.g.: 30-35 8 | (8) Devices                |
| auto        | ▼ auto          | •           | auto (250)              | <ul> <li>Search</li> </ul> |
| SN F        | Range           | Device-Type | Address                 | Remove                     |
| 186479 8    | 00.0 - 2000.0 n | nb S30X     | COM3: 1                 | Configuro                  |
|             |                 |             |                         | Conligure                  |
|             |                 |             |                         |                            |
|             |                 |             |                         |                            |
|             |                 |             |                         |                            |
|             |                 |             |                         | NewMagawamant              |
|             |                 |             |                         | New Measurement            |
|             |                 |             |                         | Current Meas. Values       |
|             |                 |             |                         |                            |
|             |                 |             |                         |                            |

5. Goto Config - Set device to address 1 (or 2 if second device), click the write button

| Configure: 186479<br>Configuration SN:               | 186479 (S30X)                 | • mbar •                                                     | 1 an                      |                                                 | X     |
|------------------------------------------------------|-------------------------------|--------------------------------------------------------------|---------------------------|-------------------------------------------------|-------|
| Device-Type:<br>Software Version:<br>Serial Number:  | 5.20 (S30X)<br>5.50<br>186479 | Compensated Pressur<br>Compensated Tempe<br>Current Address: | e Range:<br>rature Range: | 800.0 - 2000.0 mbar<br>-10.000 - 80.000 °C<br>1 |       |
| Zero / Current Values<br>Address<br>Current Address: | Communication                 | New Address:                                                 | 1                         |                                                 | Write |
| Baud Rate<br>Current Baud Rate:                      | 9600                          | New Baud Rate:                                               | 9600                      | ¥                                               |       |
|                                                      |                               |                                                              |                           |                                                 | Write |
|                                                      |                               |                                                              |                           |                                                 |       |

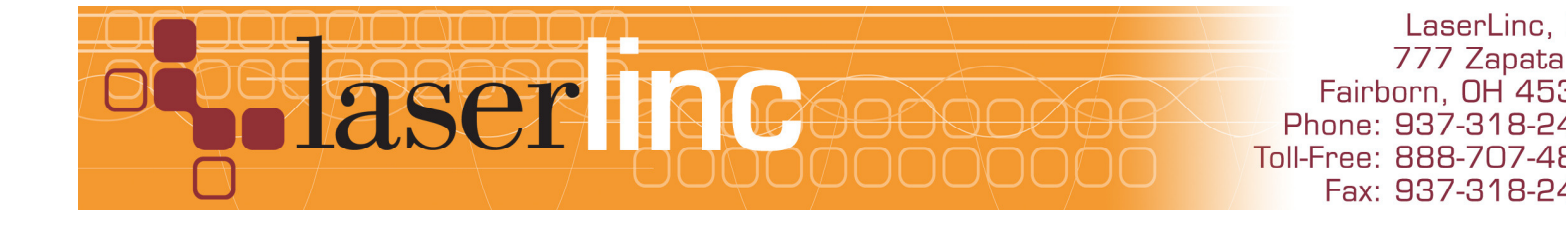

6. In the Zero/Current Values Tab set the Zero Mode to *Defaultvalue* and click Run, Exit CCS30 software.

| Configure: 186479                                                     |                       |              |                      | · Cara Ma           |     | X  |
|-----------------------------------------------------------------------|-----------------------|--------------|----------------------|---------------------|-----|----|
| Configuration SN: 18                                                  | 6479 (S30X)           | ▪ mbar       | -                    |                     |     |    |
| Information                                                           |                       |              |                      |                     |     |    |
| Device-Type: 5.20                                                     | (S30X)                | Compensate   | d Pressure Range:    | 800.0 - 2000.0 mbar |     |    |
| Software Version: 5.50                                                |                       | Compensate   | d Temperature Range: | -10.000 - 80.000 °C |     |    |
| Serial Number: 1864                                                   | 79                    | Current Addr | ess:                 | 1                   |     |    |
| Zero / Current Values Cor<br>P1 : Pressure Sensor 1<br>Current Value: | nmunication<br>987.24 | mbar         |                      |                     |     |    |
| Zero-Mode:                                                            | Defaultvalue          | •            | mbar                 |                     | Run | ]  |
| TOB1 : Temperature of P                                               | ressure Sensor 1      |              |                      |                     |     | 51 |
| Current Value:                                                        | 24.23                 | °C           |                      |                     |     |    |
| Status: Connected                                                     |                       |              |                      |                     |     |    |

## 7. Run Total Vu Software / Full Config / Serial I/O

8. Select appropriate *COMx* port, set communication settings as shown (if necessary)

| COM Port 3                                                                                            | Approaches Tanger Andre All Martin                                                                                                    | X   |
|----------------------------------------------------------------------------------------------------|----------------------------------------------------------------------------------------------------|-----|
| COM Port<br>Select the Serial<br>Ports category of<br>COM1<br>COM3                                    | Port. Total Vu works with any serial port that appears in the<br>f the operating system's Device Manager.                                 | 1   |
| Settings<br>Select settings to<br>for the device or o<br>Use Device M                                 | o match the device connected to the port. Refer to the documentation contact the manufacturer if you are unsure of the device's settings. |     |
| <u>B</u> aud Rate<br><u>D</u> ata Bits<br><u>P</u> arity<br><u>S</u> top Bits<br><u>F</u> low Control | 9600       8       None       1       None                                                                                                |     |
|                                                                                                    | « <u>B</u> ack <u>N</u> ext » Cano                                                                                                    | cel |

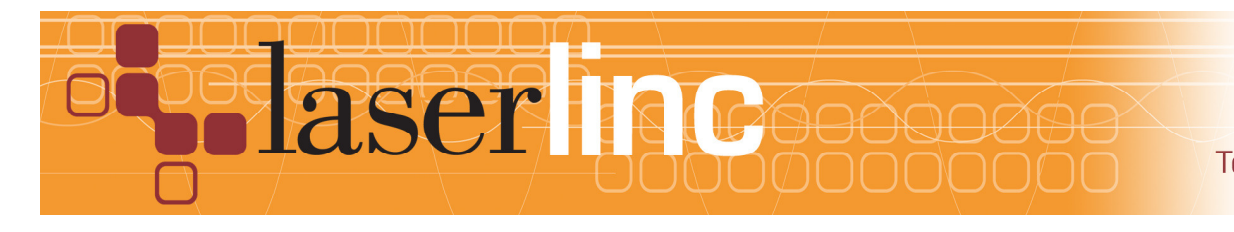

## 9. Select Modbus RTU & choose a Modbus Network Name

| COM Port 3                                                                                                    |                                                  |                                                                                              |   |
|----------------------------------------------------------------------------------------------------|--------------------------------------------------|----------------------------------------------------------------------------------------------|---|
| Usage<br>Select how the port will be utilized. W<br>can be any mix of device types includir<br>input measurements are defined on th   | th Modbus, m<br>ng multiple of f<br>ne next tab. | ;<br>ultiple devices may be connected and there<br>the same type. With Modbus and ASCII, the | 2 |
| <ul> <li>C Disabled</li> <li>C Output</li> <li>Modbus RTU</li> <li>C Custom ASCII Protocol</li> </ul>                                 |                                                  |                                                                                              |   |
| Modbus Network Name<br>Enter the name for the network. It mu<br>The name may be up to 30 characters<br>any of the names listed below. | at begin with a<br>in length and                 | a letter or a digit. [] or   are illegal.<br>it must be unique. It cannot match              |   |
| Existing Modbus Network Names                                                                                                    |                                                  |                                                                                              |   |
|                                                                                                    |                                                  | Rade Nort - Capaol                                                                           |   |
|                                                                                                    |                                                  |                                                                                              |   |

10. Select Keller Series 30 from Device Type, Click Add Device to Network. Select P1 then click Add Measurement

| COM Port 3                                                                                                    |                                                                                                    |
|----------------------------------------------------------------------------------------------------|----------------------------------------------------------------------------------------------------|
| Input Measurements<br>To add devices to the Modbus network, select the Device to Network button. To add measurem<br>device browser below, select the type of measurement | 3<br>rice Type and Device ID below and click<br>ents to monitor, select the device in the<br>t from the list and click the Add button. |
| Modbus <u>Network Devices &amp; Measurements</u>                                                                                                    | Edit<br>Delete                                                                                                    |
| Device Type                                                                                                    | Measurement <u>T</u> ypes                                                                                                    |
| EuroTherm 2216e<br>EuroTherm 3208h<br>Keller Series30                                                                                                    | CFG_P<br>CFG_T<br>CH0<br>Firmware Class_Group<br>Firmware Year_Week<br>P1                                                              |
| Device ID 1 Add Device to Network                                                                                                    | <u>A</u> dd Measurement<br>« <u>B</u> ack <u>N</u> ext » Cancel                                                                        |

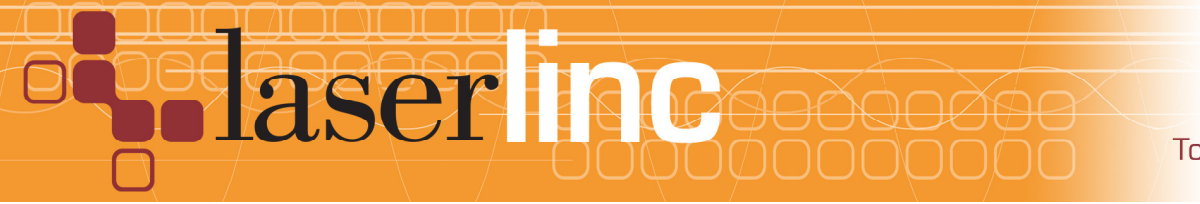

#### 11. Select these values;

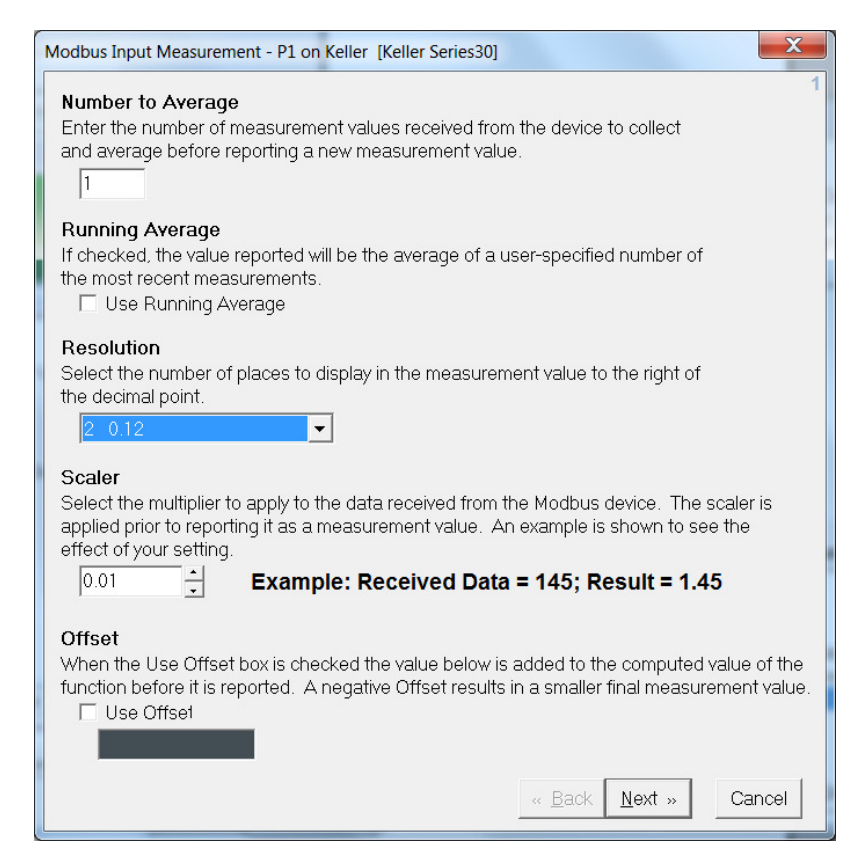

#### 12. Click through, name measurement BAR & finish

| Modbus Input Measurement - P1 on Keller [Keller Series30]                                                                                                    | ×      |
|----------------------------------------------------------------------------------------------------|--------|
| Measurement Name                                                                                                    | 5      |
| Enter the name for the new measurement. It must begin with a letter or a digit.<br>[] or   are illegal. The name may be up to 30 characters in length and it must<br>be unjoue. It cannot match any of the names listed below. |        |
| Bar                                                                                                    |        |
|                                                                                                    |        |
| Existing Measurements (shown for convenience)                                                                                                    |        |
|                                                                                                    |        |
|                                                                                                    |        |
|                                                                                                    |        |
|                                                                                                    |        |
|                                                                                                    |        |
|                                                                                                    |        |
|                                                                                                    |        |
|                                                                                                    |        |
|                                                                                                    |        |
|                                                                                                    |        |
|                                                                                                    |        |
| « <u>B</u> ack <u>F</u> inish                                                                                                    | Cancel |

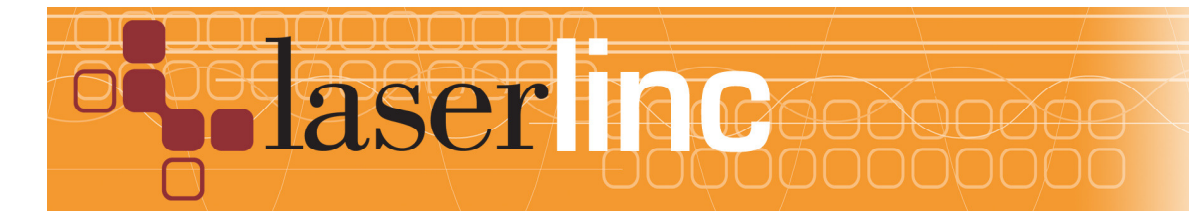

### 13. Add Temperature measurement - Select TOB1 & click Add Measurement

| General Port Settings Usage Measurements Timi                                                                                                    | na   Commands                                                                                                    |                                                                                                    |  |  |  |  |  |  |  |
|----------------------------------------------------------------------------------------------------|----------------------------------------------------------------------------------------------------|----------------------------------------------------------------------------------------------------|--|--|--|--|--|--|--|
|                                                                                                    |                                                                                                    |                                                                                                    |  |  |  |  |  |  |  |
| To add devices to the Modbus network, select the Device Type and Device ID below and click                                                                                                    |                                                                                                    |                                                                                                    |  |  |  |  |  |  |  |
| the Add Device to Network button. To add measurements to monitor, select the device in the device browser below, select the type of measurement from the list and click the Add button.                                                                                                    |                                                                                                    |                                                                                                    |  |  |  |  |  |  |  |
| Modbus Network Devices & Measurements                                                                                                    |                                                                                                    | Edit                                                                                                    |  |  |  |  |  |  |  |
| -Bar [P1]                                                                                                    |                                                                                                    |                                                                                                    |  |  |  |  |  |  |  |
| □ □ Temp [TOB1]<br>□ 3: Keller Series30                                                                                                    |                                                                                                    |                                                                                                    |  |  |  |  |  |  |  |
| Device3_BAR [P1]<br>Device3 Temp (TOB1)                                                                                                    |                                                                                                    |                                                                                                    |  |  |  |  |  |  |  |
|                                                                                                    |                                                                                                    |                                                                                                    |  |  |  |  |  |  |  |
|                                                                                                    |                                                                                                    |                                                                                                    |  |  |  |  |  |  |  |
| Device Type                                                                                                    | Measurement                                                                                                    | <u>T</u> ypes                                                                                                    |  |  |  |  |  |  |  |
| EuroTherm 2216e<br>EuroTherm 3208h                                                                                                    | P1<br>P2                                                                                                    | <b>^</b>                                                                                                    |  |  |  |  |  |  |  |
| Keller Series30                                                                                                    | STAT                                                                                                    |                                                                                                    |  |  |  |  |  |  |  |
|                                                                                                    | TOB1                                                                                                    |                                                                                                    |  |  |  |  |  |  |  |
| Device ID 1 + Add Device to Network                                                                                                    | 11002                                                                                                    | Add Measurement                                                                                                    |  |  |  |  |  |  |  |
|                                                                                                    |                                                                                                    |                                                                                                    |  |  |  |  |  |  |  |
|                                                                                                    |                                                                                                    |                                                                                                    |  |  |  |  |  |  |  |
|                                                                                                    |                                                                                                    | V                                                                                                    |  |  |  |  |  |  |  |
| Modbus Input Measurement - TOB1 on Keller [Keller S                                                                                                    | Series30]                                                                                                    | 1                                                                                                    |  |  |  |  |  |  |  |
| Number to Average                                                                                                    |                                                                                                    |                                                                                                    |  |  |  |  |  |  |  |
| and average before reporting a new measurement                                                                                                    | ea trom the device<br>ht value.                                                                                                  | e to collect                                                                                                    |  |  |  |  |  |  |  |
| 1                                                                                                    |                                                                                                    |                                                                                                    |  |  |  |  |  |  |  |
| Running Average                                                                                                    |                                                                                                    |                                                                                                    |  |  |  |  |  |  |  |
| If checked, the value reported will be the average                                                                                                    | of a user-specifie                                                                                                    | If checked, the value reported will be the average of a user-specified number of                                                               |  |  |  |  |  |  |  |
| the most recent measurements.                                                                                                    |                                                                                                    |                                                                                                    |  |  |  |  |  |  |  |
|                                                                                                    |                                                                                                    |                                                                                                    |  |  |  |  |  |  |  |
| Resolution                                                                                                    |                                                                                                    |                                                                                                    |  |  |  |  |  |  |  |
| Resolution<br>Select the number of places to display in the mea                                                                                                    | asurement value t                                                                                                    | o the right of                                                                                                    |  |  |  |  |  |  |  |
| Resolution<br>Select the number of places to display in the mea<br>the decimal point.                                                                                                    | asurement value t                                                                                                    | o the right of                                                                                                    |  |  |  |  |  |  |  |
| Resolution<br>Select the number of places to display in the mea<br>the decimal point.                                                                                                    | asurement value t                                                                                                    | o the right of                                                                                                    |  |  |  |  |  |  |  |
| Resolution<br>Select the number of places to display in the mea<br>the decimal point.<br><b>1</b> 0.1<br><b>Scaler</b><br>Select the multiplier to apply to the data received                                                                                                    | asurement value t<br>from the Modbus                                                                                             | o the right of<br>device. The scaler is                                                                                                    |  |  |  |  |  |  |  |
| Resolution<br>Select the number of places to display in the mea<br>the decimal point.<br><b>Scaler</b><br>Select the multiplier to apply to the data received<br>applied prior to reporting it as a measurement value<br>official the number of the select the select | asurement value t<br>from the Modbus<br>ue. An example is                                                                        | o the right of<br>device. The scaler is<br>s shown to see the                                                                                  |  |  |  |  |  |  |  |
| Resolution<br>Select the number of places to display in the mea<br>the decimal point.<br>Scaler<br>Select the multiplier to apply to the data received<br>applied prior to reporting it as a measurement val<br>effect of your setting.<br>0.01  Fxample: Received                                                                                                    | asurement value t<br>from the Modbus<br>ue. An example in<br>Data = 145: R                                                       | o the right of<br>device. The scaler is<br>s shown to see the                                                                                  |  |  |  |  |  |  |  |
| Resolution         Select the number of places to display in the meather decimal point.         1       0.1         Scaler         Select the multiplier to apply to the data received applied prior to reporting it as a measurement valeffect of your setting.         0.01           Example: Received                                                                                                    | asurement value t<br>from the Modbus<br>ue. An example is<br><b>Data = 145; R</b>                                                | o the right of<br>device. The scaler is<br>s shown to see the<br><b>Result = 1.45</b>                                                          |  |  |  |  |  |  |  |
| Resolution         Select the number of places to display in the meat the decimal point.         Image: Image of the decimal point.         Scaler         Select the multiplier to apply to the data received applied prior to reporting it as a measurement vale effect of your setting.         Image: Image of the data received applied prior to reporting it as a measurement vale of the data received applied prior to report the data received applied prior to report the data received applied prioredapplied prior to report the data received ap                                                                                                    | from the Modbus<br>ue. An example is<br><b>Data = 145; R</b>                                                                     | o the right of<br>device. The scaler is<br>s shown to see the<br><b>Result = 1.45</b>                                                          |  |  |  |  |  |  |  |
| Resolution         Select the number of places to display in the meat the decimal point.         1       0.1         Scaler         Select the multiplier to apply to the data received applied prior to reporting it as a measurement vale effect of your setting.         0.01       Image: Select the multiplier to apply to the data received applied prior to reporting it as a measurement vale offset of your setting.         0.01       Image: Select the value of the data received applied prior to reporting.         0.01       Image: Select the value of the data received applied prior to reporting.         0.01       Image: Select the value of the data received applied prior to report the data received applied prior to report the data received applied prior to report the data received applied prior to report the data received applied prior to report the data received applied prior to report the data received applied prior to report the data received applied prior to report the data received applied prior to report the data received applied prior to report the data received applied prior to report the data received applied prior to report the data received applied prior to report the data received applied prior to report the data received the data received applied prior to report the data received applied prior to report the data received applied prior to report the data received prior to report the data received the data received prior to report the data received prior to report the data received prior to report the data received prior to report the data received prior to report the data received prior to report the data received prior to report the data received prior to report the data received prior to report the data received prior to r                                                                                                    | asurement value t<br>from the Modbus<br>ue. An example is<br><b>Data = 145; R</b><br>elow is added to tl<br>esults in a smaller  | o the right of<br>device. The scaler is<br>a shown to see the<br><b>Result = 1.45</b><br>The computed value of the<br>final measurement value. |  |  |  |  |  |  |  |
| Resolution         Select the number of places to display in the meat the decimal point.         Image: Image of the decimal point.         Scaler         Select the multiplier to apply to the data received applied prior to reporting it as a measurement value frect of your setting.         Image: Image of the decimal point is reported. A negative Offset is reported. A negative Offset is use offset                                                                                                    | asurement value t<br>from the Modbus<br>ue. An example is<br><b>Data = 145; R</b><br>elow is added to the<br>esults in a smaller | o the right of<br>device. The scaler is<br>s shown to see the<br><b>Result = 1.45</b><br>The computed value of the<br>final measurement value. |  |  |  |  |  |  |  |
| Resolution         Select the number of places to display in the meat the decimal point.         Image: Image of the decimal point.         Image: Image of the decimal point.         Ima                                                                                                    | asurement value t<br>from the Modbus<br>ue. An example is<br><b>Data = 145; R</b><br>elow is added to tl<br>esults in a smaller  | o the right of<br>device. The scaler is<br>a shown to see the<br><b>Result = 1.45</b><br>The computed value of the<br>final measurement value. |  |  |  |  |  |  |  |
| Resolution         Select the number of places to display in the meat the decimal point.         Image: Image of the decimal point.         Scaler         Select the multiplier to apply to the data received applied prior to reporting it as a measurement value frect of your setting.         Image: Image of the data received applied prior to reporting it as a measurement value of frect of your setting.         Image: Image of the data received applied prior to reporting it as a measurement value of frect of your setting.         Image: Image of the data received applied prior to reporting it as a measurement value of frect of your setting.         Image of the data received of the data received applied prior to reporting it as a measurement value of the data received of the data received of                                                                                                    | from the Modbus<br>ue. An example is<br><b>Data = 145; R</b><br>elow is added to the<br>esults in a smaller<br>« <u>B</u> ack    | o the right of<br>device. The scaler is<br>s shown to see the<br><b>Result = 1.45</b><br>The computed value of the<br>final measurement value. |  |  |  |  |  |  |  |

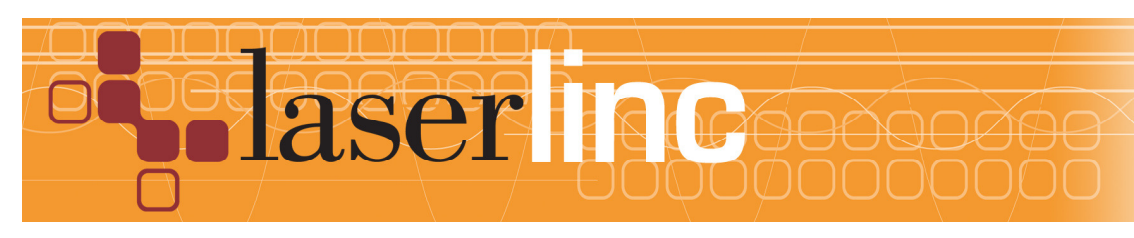

### 14. Click through, Name Measurement TEMP and Finish

| Modbus Input Measurement - TOB1 on Keller [Keller Series30]                                                                                                    | ×      |
|----------------------------------------------------------------------------------------------------|--------|
| Measurement Name           Enter the name for the new measurement. It must begin with a letter or a digit.           [] or   are illegal. The name may be up to 30 characters in length and it must be unique. It cannot match any of the names listed below. | 5      |
| Temp                                                                                                    |        |
| Existing Measurements (shown for convenience)                                                                                                    |        |
| Bar                                                                                                    |        |
|                                                                                                    |        |
|                                                                                                    |        |
|                                                                                                    |        |
|                                                                                                    |        |
|                                                                                                    |        |
|                                                                                                    |        |
|                                                                                                    |        |
|                                                                                                    |        |
| « <u>B</u> ack <u>Einish</u>                                                                                                    | Cancel |

# 15. Hit Next, Set Sample Rate and Timeout values as shown

| COM Port 3 - Modbus Netwo                                                                                                    | COM Port 3 - Modbus Network                                                                                                    |  |  |  |            |        |  |  |
|----------------------------------------------------------------------------------------------------|----------------------------------------------------------------------------------------------------|--|--|--|------------|--------|--|--|
| General Port Settings Usage Measurements Timing Commands                                                                                                    |                                                                                                    |  |  |  |            |        |  |  |
| Sample <u>Rate</u><br>If the device does not transmit data automatically and its measurement values must be<br>requested every time, enter how often to sample the measurements from the device.<br>The system will sample each of the measurements sourced from the device once in this<br>time period. If this is left blank or you enter a value of zero [0], the system will poll the<br>device as fast as possible.<br>IMPORTANT: if this value is too low or zero, polling the device can actually cause the<br>device to fail to operate preperty. |                                                                                                    |  |  |  |            |        |  |  |
| 2                                                                                                    | seconds                                                                                                    |  |  |  |            |        |  |  |
| Timeout<br>After sending a reques<br>wait for a response bef<br>I Use <u>T</u> imeout                                                                                                    | Timeout<br>After sending a request to the device for a value, enter the maximum amount of time to<br>wait for a response before assuming failure.<br>Use Timeout |  |  |  |            |        |  |  |
| 6                                                                                                    | seconds                                                                                                    |  |  |  |            |        |  |  |
|                                                                                                    |                                                                                                    |  |  |  |            |        |  |  |
|                                                                                                    |                                                                                                    |  |  |  |            |        |  |  |
|                                                                                                    |                                                                                                    |  |  |  |            |        |  |  |
|                                                                                                    |                                                                                                    |  |  |  | <u>O</u> K | Cancel |  |  |

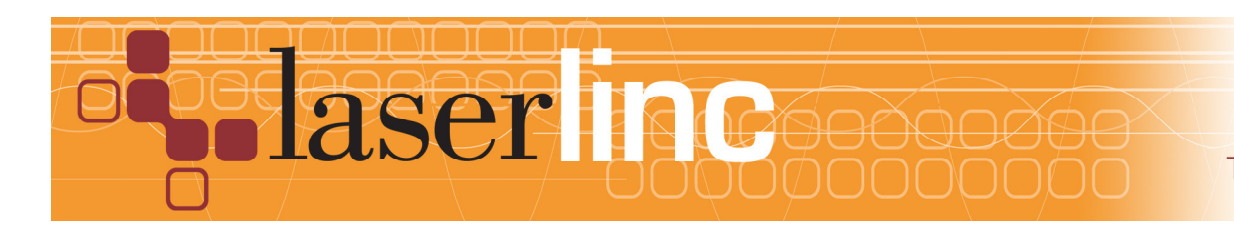

#### 16. Click Next(s) to finish wizard

Create Functional Measurement called inH20 to convert BAR to inH2O. In Full Config/Measurements, 17. Select Functional Measurement. Use Product function and constant operand of 401.463. http://www.convertunits.com/from/inH2O/to/bar

| Functional Measurement - inH2 | )                              |            |            | ×      |
|-------------------------------|--------------------------------|------------|------------|--------|
| General Operation C           | perands Mode Properties Status | SPC Action |            |        |
| Name                          | inH20                          |            |            |        |
| Measurement Type              | Function                       |            |            |        |
| Operation                     | Product                        |            |            |        |
| Operands:                     | bar<br>401.463                 |            |            |        |
|                               |                                |            |            |        |
| Averaging                     | 1                              |            |            |        |
| Offset                        | Disabled                       |            |            |        |
| Resolution                    | 2 0.12                         |            |            |        |
| Measurement Mode              | Continuous                     |            |            |        |
| Old Status Error              | Disabled                       |            |            |        |
| Specifications                | none                           |            |            |        |
| SPC Plans                     | Standard SPC                   |            |            |        |
|                               |                                |            |            |        |
|                               |                                |            |            |        |
|                               |                                |            |            |        |
|                               |                                |            |            |        |
|                               |                                |            |            |        |
|                               |                                |            |            |        |
|                               |                                |            | <u>0</u> K | Cancel |

18.

| Add Total Vu measurement display and/or charts as desired |                |                |                      |
|-----------------------------------------------------------|----------------|----------------|----------------------|
| 🝳 spc                                                     |                |                |                      |
| Name                                                      | Value          | Samples        |                      |
| Bar                                                       | 0.99           | 1863           |                      |
| inH20                                                     | 397.45         | 728            |                      |
| Temp                                                      | 23.9           | 1863           |                      |
| 🔾 Temp                                                    |                |                |                      |
| <u>F</u> ile <u>V</u> iew                                 |                |                |                      |
| 25.0                                                      |                |                |                      |
| 24.0                                                      |                |                |                      |
| 23.5                                                      |                |                |                      |
| 23.0                                                      |                |                |                      |
| 22.0<br>9:05 9:10<br>22 Tue Sep 2015                      | 9:15 9:20 9:25 | 9:30 9:35 9:40 | 9:45 9:50 9:55 10:00 |
|                                                           |                |                |                      |

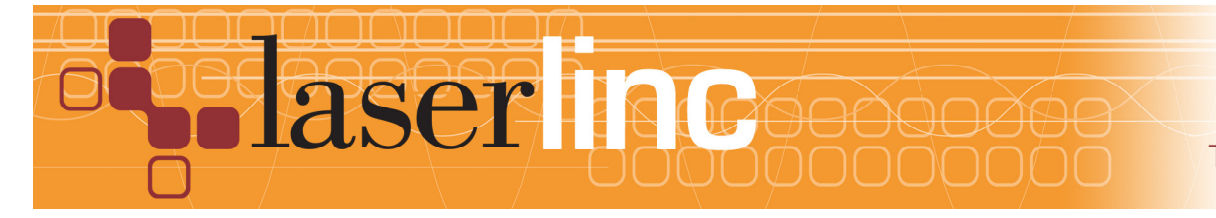